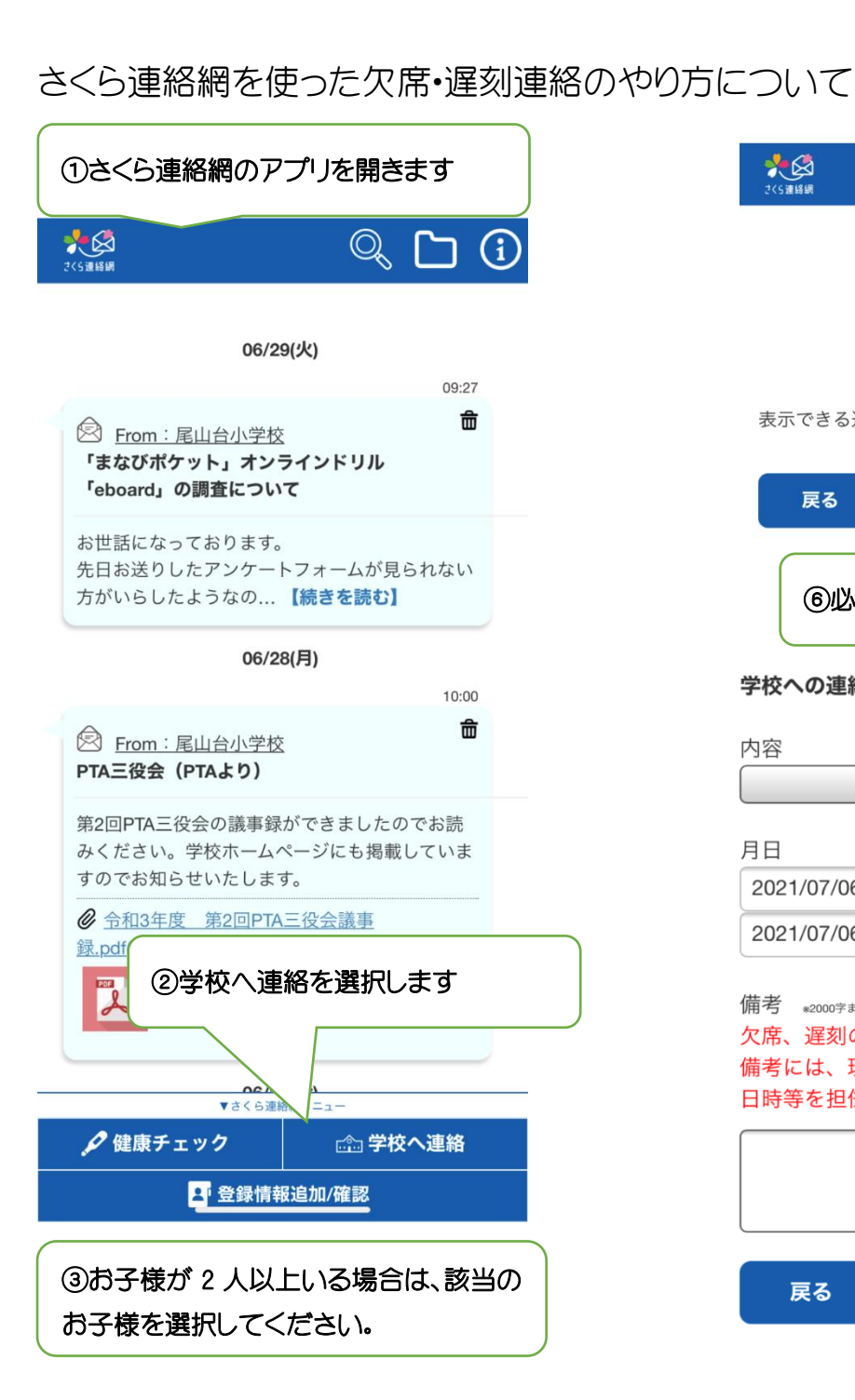

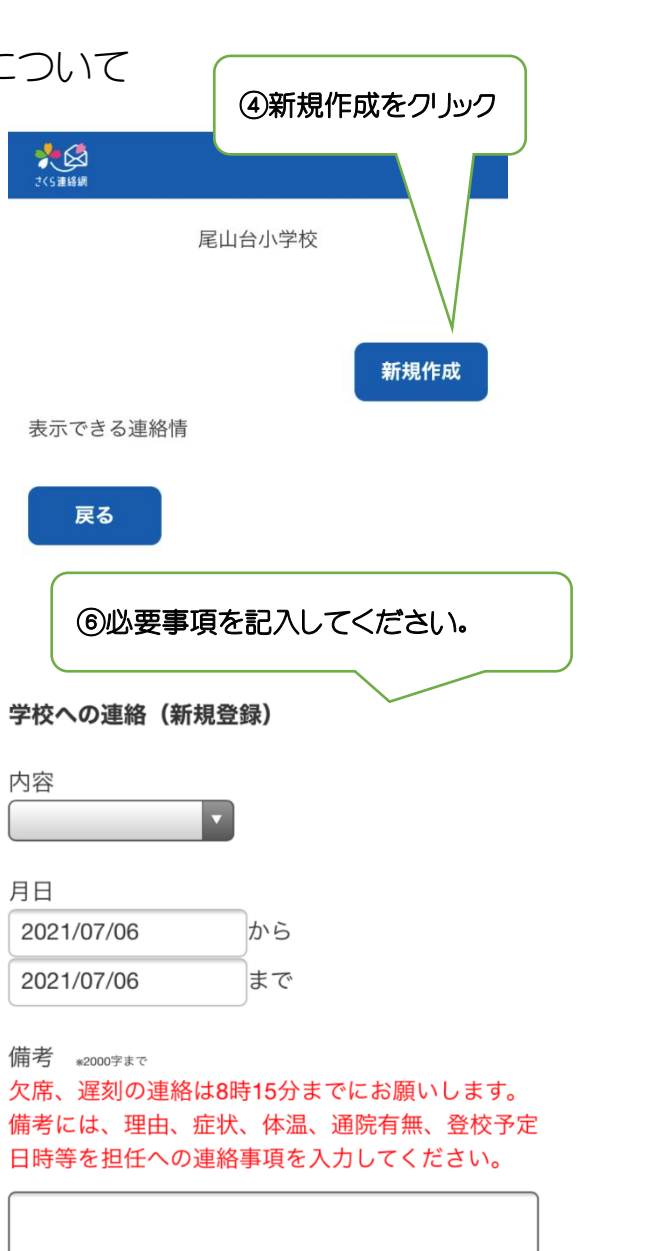

戻る

登録

休む理由、症状、体温、通院有無、登校 日時等の記入をお願いします 学校への連絡(新規登録) 内容 欠席:病気の為 月日 当日の09:00まで登録可能 2021/07/06 から 2021/07/06 まで 備考 \*2000字まで 欠席、遅刻の連絡は8時15分までにお願いします。 備考には、理由、症状、体温、通院有無、登校予定 日時等を担任への連絡事項を入力してください。 腹痛で休みます。

体温は36.7度。鼻水、咳の症状があります。本日 通院予定です。

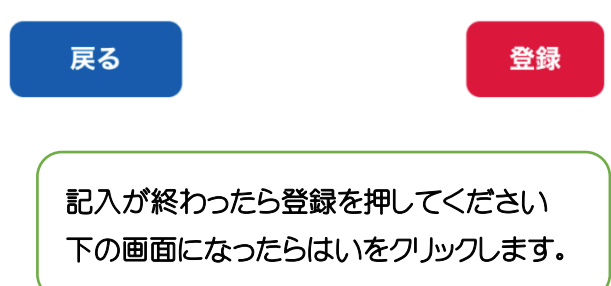

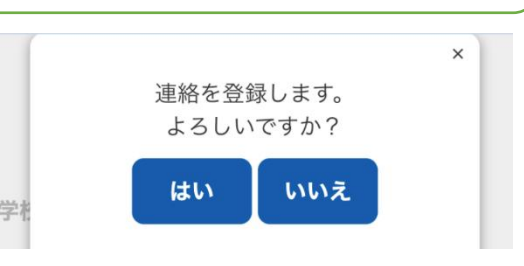